# How to register for a TEAS at ATI Exam

Prior to registering for the TEAS at ATI exam, please make sure you can meet the system technical requirements and follow the steps below.

# STEP 1 – Check technical requirements prior to registering for the TEAS

TEAS at ATI Exam Technical Requirements for remote (at-home) exams

## Computer Operating Systems including Apple iPad.

**ChromeOS:** AT this time, ATI does not support the use of Google Chromebooks for online, remote TEAS at ATI exams.

Windows: 11 and 10\*

\* Includes x86 32 and 64bit processors and ARM 64bit processors using x86 emulation.

\* Windows 10/11 "S mode" is not a compatible operating system, nor can LockDown Browser be obtained via the Windows App Store. At present, support for Windows 10/11 "S Mode" isn't on the roadmap for LockDown Browser.

Mac: macOS 10.12 to 12.0+

**ChromeOS:** AT this time, ATI does not support the use of Google Chromebooks.

**iPadOS:** 11.0+ (iPad only). Must have a compatible LMS integration. The LockDown Browser iPad app is not compatible with Sakai LMS servers. All Sakai users will need to use a computer with a compatible operating system.

#### Memory

Windows: 4 GB RAM (A minimum of 4GB of available RAM is necessary when using LockDown Browser to take an exam that also uses a webcam.)

Mac: 4 GB RAM (A minimum of 4GB of available RAM is necessary when using LockDown Browser to take an exam that also uses a webcam.)

# Hard Disk Space

Windows: 200 MB of free hard disk space

Mac: 200 MB of free hard disk space

- •Webcam (minimum resolution 320x240 VGA) either internal or external.
- Microphone (internal or external)
- •An internet connection of at least 5 Mbps (ideally 10+ Mbps). Test internet speed using www.speedtest.net
- •Administrator rights to install lockdown browser. *Please Note: You will* be downloading an alternative browser on your computer in order to take the TEAS at ATI exam remotely. You will not use Google Chrome, Safari, Firefox, etc. for this exam. You will need to have admin rights in order to download this lockdown browser.

If you have any questions about technical requirements for TEAS at ATI exams, please contact ATI TEAS Proctors at <u>proctor@atitesting.com.</u>

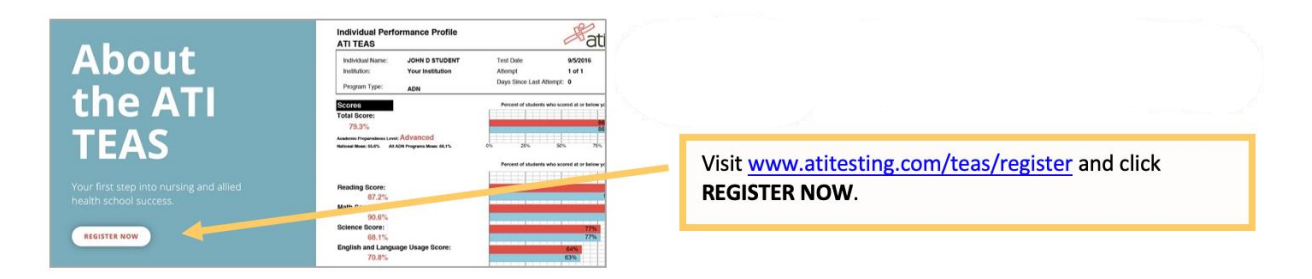

## STEP 2 - Register for the ATI TEAS Remote Proctored Exam Via ATI

| About t<br>ATI TEA                                                                                                    | Individual Portonances Portunations       Tarta       Tornational Portunations       Tornational Portunations       Tornational Portunational Portunations       Tornational Portunations       Tornational Portunations       Tornational Portunations       Tornational Portunations       Tornational Portunations       Tornational Portunations       Tornational Portunations       Tornation                                                                                                    |                                                                                                    | Select <b>Online</b> to register for an online TEAS assessment proctored by an institution.                                                                                      |
|----------------------------------------------------------------------------------------------------|----------------------------------------------------------------------------------------------------|----------------------------------------------------------------------------------------------------|----------------------------------------------------------------------------------------------------|
| TEAS Nursi TEAS Online Remote Procored Exam Vau are registering for an active remote pro- processes self-institution Remote Procore down mem. Search Tatas mocross: recourse many active Tatasmostrate Tatasmost Processes Tatasmostrate Tatasmost Processes Tatasmost Processes Tatasmost Tatasmost Processes Tatasmost Processes Tatasmost Processes Tatasmost Processes Tatasmost Processes Tatasmost Tatasmost Processes Tatasmost Tatasmost Processes Tatasmost Tatasmost Tatasmost Processes Tatasmost Tatasmost Tatasmost Processes Tat | ng School Resources NCLEX Prep Events Ab<br>scienced ATI TLAS Easen. If your esain is being remote processed b<br>bloaring or Alled Health) in the TLAS Prodoc - Program Type de<br>scienced ATI Menike Processer (Nummer of Alled Health) in the TL<br>Science Science (Nummer of Alled Health) in the TL                                                                                                    | yan Institution or testing certer,<br>op down mmu. If you are taking<br>SA Protor - Program Type A- | Select either ATI Remote Proctor-Nursing or ATI<br>Remote Proctor – Allied Health, depending upon<br>whether you are applying to a Nursing School or an<br>Allied Health School. |
| TEAS Online Remote Proctored Exam<br>TEAS Online Remote Proctored Exam<br>You are registering for an online remote proctor<br>places select institution Remote Proctor fully<br>an exam remote proctored by ATL place selection<br>from menus.                                                                                                    | ed ATI TEAS Sum. If your exam is being remote proctored by an<br>ong or Alled Health in the TEAS Proctor . Program Type drop do<br>I ATI Remote Prector (Running or Alled Health in the TEAS Pr                                                                                                    | Institution or testing center,<br>som menu. If you are taking<br>sottor - Program Type drop         | Choose your exam search criteria. You may select a desired date range for your exam. Click <b>SEARCH</b> .                                                                       |
| Search<br>THS #POCTOR - POCIAN TYPE<br>ATR Remote Procise: Mail _ = 0<br>TEAS ONLINE S schools found<br>ATR Remote Procise: Nursing                                                                                                    | STARCH<br>Don't see a remote option that works for you?<br>Tuesday, Aug 31, 2021<br>Stor Au (23)                                                                                                    | Check out In Person Options<br>SELECT                                                               | Next, select the test date and time that works best in your schedule and click <b>Select</b> .                                                                                   |
| ATI Remote Proctor Nursing<br>ATI Remote Proctor Nursing<br>ATI Remote Proctor Nursing<br>ATI Remote Restor Nursing<br>ATI Remote Restore Nursing                                                                                                    | Turesday, Aug 31, 2021         \$115,00           Turesday, Aug 31, 2021         \$115,00           Turesday, Aug 31, 2021         \$115,00           Schward (ST)         \$115,00           Windersday, Step 01, 2021         \$115,00           Windersday, Step 01, 2021         \$115,00           Schward (ST)         \$115,00           Windersday, Step 01, 2021         \$115,00           Schward Resource         \$115,00                                                                                                    | SELECT<br>SELECT<br>SELECT<br>DUAT (@10010)<br>Heg Q 77                                             |                                                                                                    |
| EXCE     HOCK     TOUCTOTING     TUDE COTING     TUDE COTING     TUDE     TUDE COTING     TUDE     TUDE COTING     TUDE     TUDE COTING     TUDE     TUDE     TUD      | and the above move<br>and the above move and above the second second | Nexts will be proved                                                                                | Review the product details page. This page contains specific information about the TEAS exam you selected.                                                                       |
| in you are using it in item 11.55 and through X more information, place vide using each through the hypothese basis Accompatibility. System Requirements - Online TEAS Learn Use Gogle O'smerk Wrisin 7 or later Testo an 24 Mol (2) and the or Mol (2) and the or White Wrisin 7 or later Testo an 24 Mol (2) and the or White Wrisin 7 or later. Testo and 24 Mol (2) and the or White Wrisin 7 or later, minimum result - Mol - MAC 059 X0.31 or later, minimum Have a microphone - either internal or external.                                                                                                    | - μποτο ματά το το διατόπο μο ποτο το το διατόπο μο ποτο τη του το το το το το το το το το το το το το                                                                                                    | vin rund dellin nit                                                                                 |                                                                                                    |

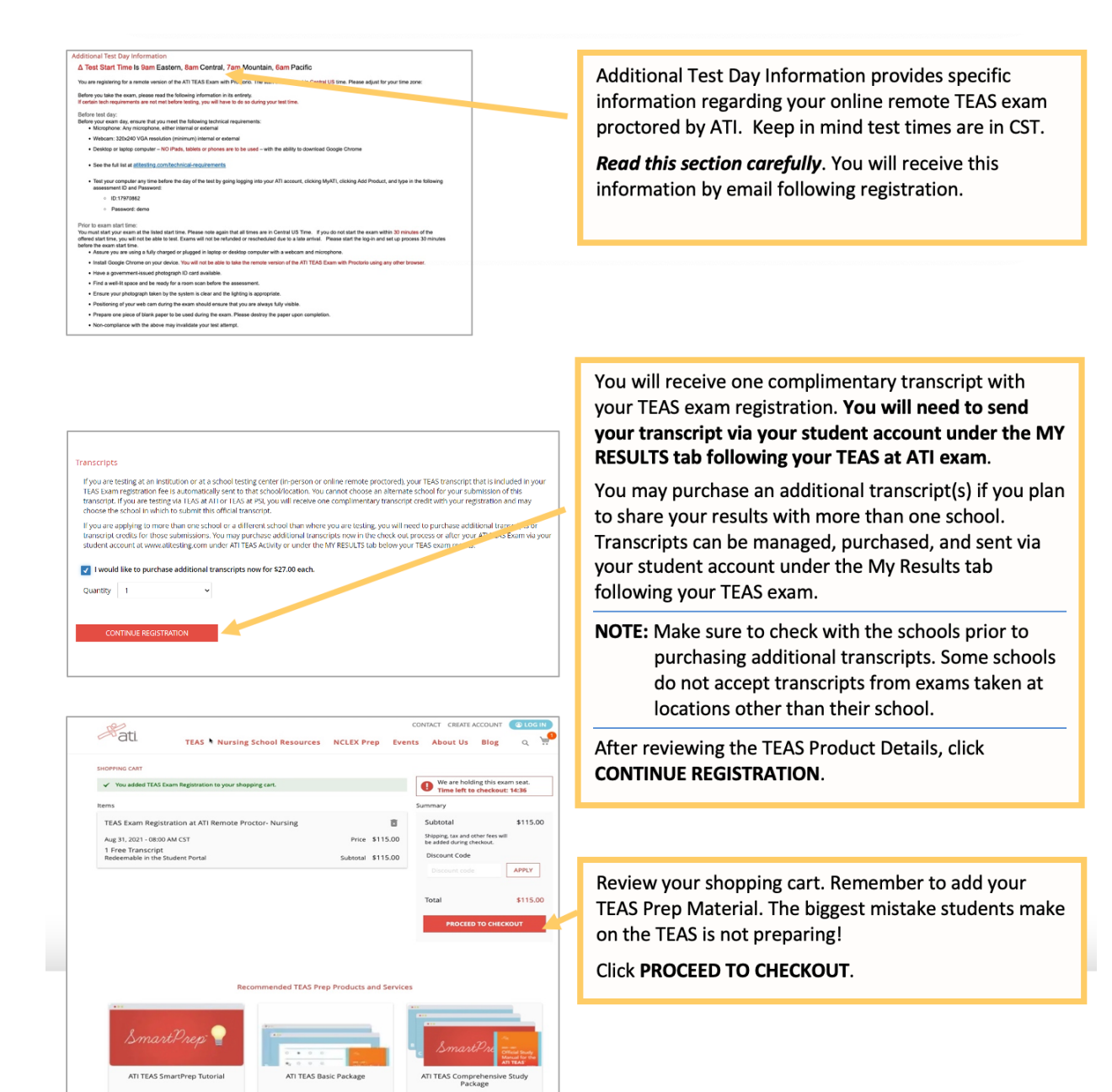

ADD TO CART

VIEW

ADD TO CART

| Criste Account<br>FRST WARE                                              | If you do not have an ATI Account, provide some basic<br>information and then click CREATE AN ACCOUNT.<br>The first time you log-in to ATI following your TEAS<br>exam registration purchase, you will be asked to<br>complete additional account details like institution, <i>etc</i> . |
|--------------------------------------------------------------------------|----------------------------------------------------------------------------------------------------|
| EMAIL ADDRESS                                                            | <b>Note</b> : Your official TEAS transcript will need to be sent<br>to the institution of your choice by logging into<br>your student account under the My Results tab<br>following your TEAS at ATI exam.                                                                               |
| CONTERN MISSIOND CREATE AN ACCOUNT Already have an account? LOGIN        | The institution designated in your account<br>should be where you plan to attend school. If<br>these are different, make sure you manage<br>transcripts in your ATI Student account on the<br>MY RESULTS tab.                                                                            |
| Hati.                                                                    |                                                                                                    |
| Login<br>USERNAME                                                        |                                                                                                    |
| PASSWORD                                                                 | If you have an ATI Account, enter your USERNAME and PASSWORD and then click LOGIN to log-in to continue and pay.                                                                                                    |
| Forgot password?<br>LOGIN<br>Don't have an account?<br>CREATE AN ACCOUNT |                                                                                                    |

| CHECKOUT                                                                                                    |                                            |            |                                                                                                    |
|----------------------------------------------------------------------------------------------------|--------------------------------------------|------------|----------------------------------------------------------------------------------------------------|
| 1 Payment 2 P                                                                                                    | eview & Confirm                            |            |                                                                                                    |
| Payment Information                                                                                                    | We are holding this of Time left to checks | exam seat. | Complete the payment and shipping information.                                                                                                    |
|                                                                                                    | Summary                                    |            | Salact the check haves to indicate that:                                                                                                    |
| ARDHOLDER NAME                                                                                                    | Cubanal                                    |            | Select the check boxes to multate that.                                                                                                    |
|                                                                                                    | Subtotal                                   | \$296.00   | <ul> <li>You have read and agree to the Terms of Us</li> </ul>                                                                                                    |
| CORD RUNNER                                                                                                    | Total                                      | \$296.00   | Ver have the dealer and an ender a dealer to                                                                                                    |
| SECURITY CODE                                                                                                    |                                            |            | <ul> <li>You have checked your order and understar</li> </ul>                                                                                                    |
|                                                                                                    |                                            | NEXT       | that this sale is final.                                                                                                    |
| EXPIRATION DATE                                                                                                    |                                            |            |                                                                                                    |
| MM * / YY *                                                                                                    |                                            |            |                                                                                                    |
| reviewed (bare), I represent that I am using AT TEG Smarthep below prepare for the AIT TEG Smarthep that I TEG Smarthep and the AIT TEG Smarthep that I TEG Smarthep that I TEG Smarthep   |                                            |            | refundable and cannot be changed or<br>rescheduled. Prior to purchase, make sure yo<br>have the correct date, time, and location for t<br>TEAS exam.<br>Click <b>NEXT</b> to continue. |
| Billing Address                                                                                                    |                                            |            |                                                                                                    |
| BEIng Address INST NAME                                                                                                    |                                            |            |                                                                                                    |
| Billing Address INIST NAME INIST NAME I                                                                                                    |                                            |            |                                                                                                    |
| Billing Address<br>RIST NAME<br>LKT YMME<br>THEET ADDRESS 1                                                                                                    |                                            |            |                                                                                                    |
| Billing Address ARST NAME INST NAME INST NAME INST SAME INST SAME INST NAME INST NAME INST NAME INST SAME INST SAME INST SAME INST NAME INST NAME INST SAME INST SAME INST SAME INST SAME INST SAME INST SAME INST SAME INST SAME INST SAME INST SAME INST SAME INST SAME INST SAME INST SAME INST SAME INST SAME INST SAME INTER SAME INST SAME INTER SAME INST SAME INST SAME INST SAME INST SAME INST SAME INST SAME INST SAME INST SAME INST SAME INST SAME INST SAME INST SAME INST SAME INST SAME INST SAME INST SAME INST SAME INST SAME INST SAME INST SAME INST SAME INST SAME INST SAME INST SAME INST SAME INST SAME INST SAM |                                            |            |                                                                                                    |
| Billing Address ARIST NAME IL STREET ADDRESS 1 ITREET ADDRESS 2 (Optional)                                                                                                    |                                            |            |                                                                                                    |
| Billing Address PRET NAME ULST NAME I STREET ACORESS 1 STREET ACORESS 2 (Optional) CTY                                                                                                    |                                            |            |                                                                                                    |
| Billing Address FIRST NAME FIRST NAME FIRST ADDRESS 1 STREET ADDRESS 2 (Optional) OTY Kansas City                                                                                                    |                                            |            |                                                                                                    |
| Billing Address PIRST NAME LAST YAME STREET ADDRESS 1 CTV Konsos City StatCyrRovInce                                                                                                    |                                            |            |                                                                                                    |
| Billing Address ARIST NAME ALIST NAME LIST NAME I I STREET ADDRESS 1 STREET ADDRESS 2 (Optional) CTV Kansas City Kansas City Kansas Vity Kansas Vity V                                                                                                    |                                            |            |                                                                                                    |
| Billing Address FIRST NAME FIRST ADDRESS 1 STREET ADDRESS 2 (Optional) STREET ADDRESS 2 (Optional) STREET ADDRES S |                                            |            |                                                                                                    |
| Billing Address FIRST NAME  IL STREET ADDRESS 1  STREET ADDRESS 2  (Optienal)  CTY  Kansas City Statesmonixe  Missound  xet monoxie                                                                                                    |                                            |            |                                                                                                    |
| Billing Address RIST NAME  ILITIAT NAME  ILITIAT ADDRESS 1  ILITIAT ADDRESS 2  (COptional)  CTV  Kansas City StatturProvince  Missouni   ILITIATIATIATIATIATIATIATIATIATIATIATIATIA                                                                                                    |                                            |            |                                                                                                    |
| Billing Address RIST NAME RIST NAME I I STREET ADDRSS 1  CTV Kransa City CTV Kransa City CTV Kransa City CTV CTV CODINTY CODINTY CODINTY CODINTY                                                                                                    |                                            |            |                                                                                                    |
| Billing Address FIRST NANCE FIRST NANCE FIRST ADDRESS 2 (Optional) STREET ADDRESS 2 (Optional) STREET ADDRESS 2 (O |                                            |            |                                                                                                    |
| Billing Address FIRST NAME  FIRST NAME  FIRST ADDRESS 1  STREET ADDRESS 2  COPY  Kansas City  StreturProvide  COPY  Common Address  COPY  Common Address  COPY  Common Address  COPY  Common Address  COPY  Common Address  Common Address  Co |                                            |            |                                                                                                    |

After you register, you will receive an email confirmation from ATI as well as important test information such as system requirements and your assessment ID. Please keep this email handy on test day in case you must manually enter your assessment ID.

Follow these instructions to complete your <u>ATI TEAS Dry Run</u> prior to your exam day.

For step-by-step instructions on getting started with your TEAS at ATI Exam, please follow these instructions: <u>TEAS at ATI QuickStart Guide</u>.

Click for more information about creating an <u>ATI Student Account</u>.